## オンライン寄付のマニュアル www.edfthai.org/jp

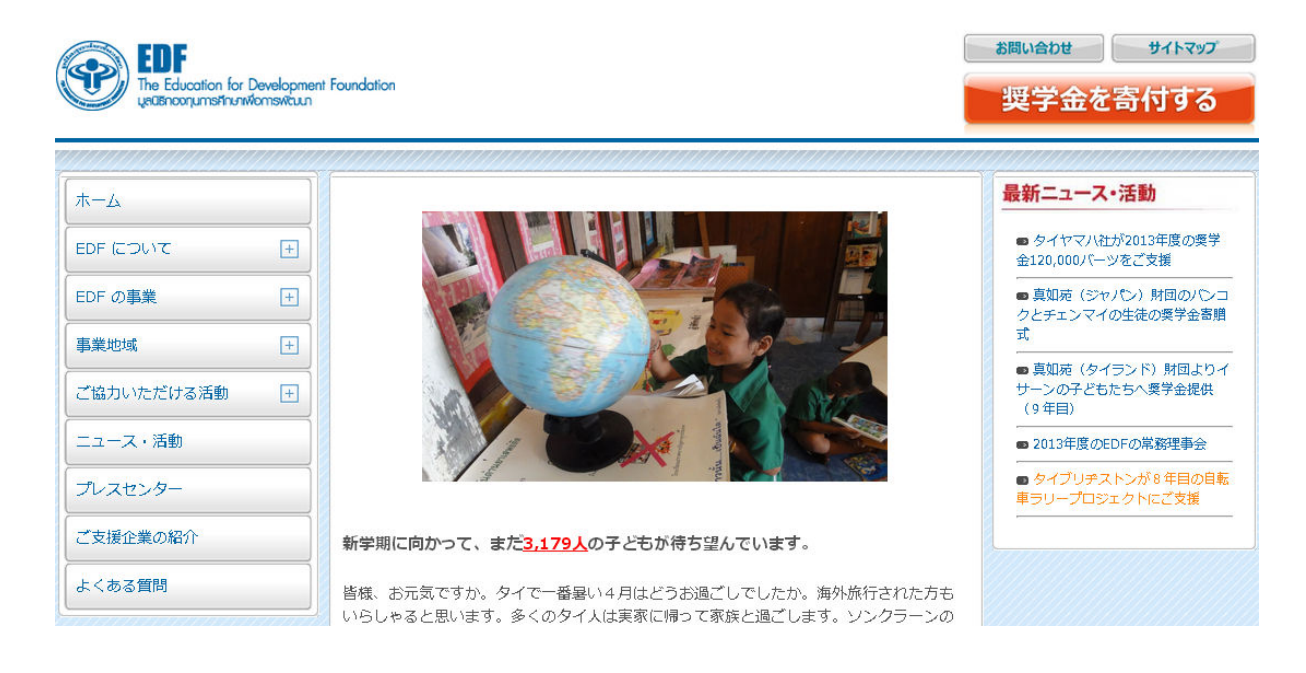

ウェブサイトのページを開いて「奨学金を寄付する」ところをクリックしてください。

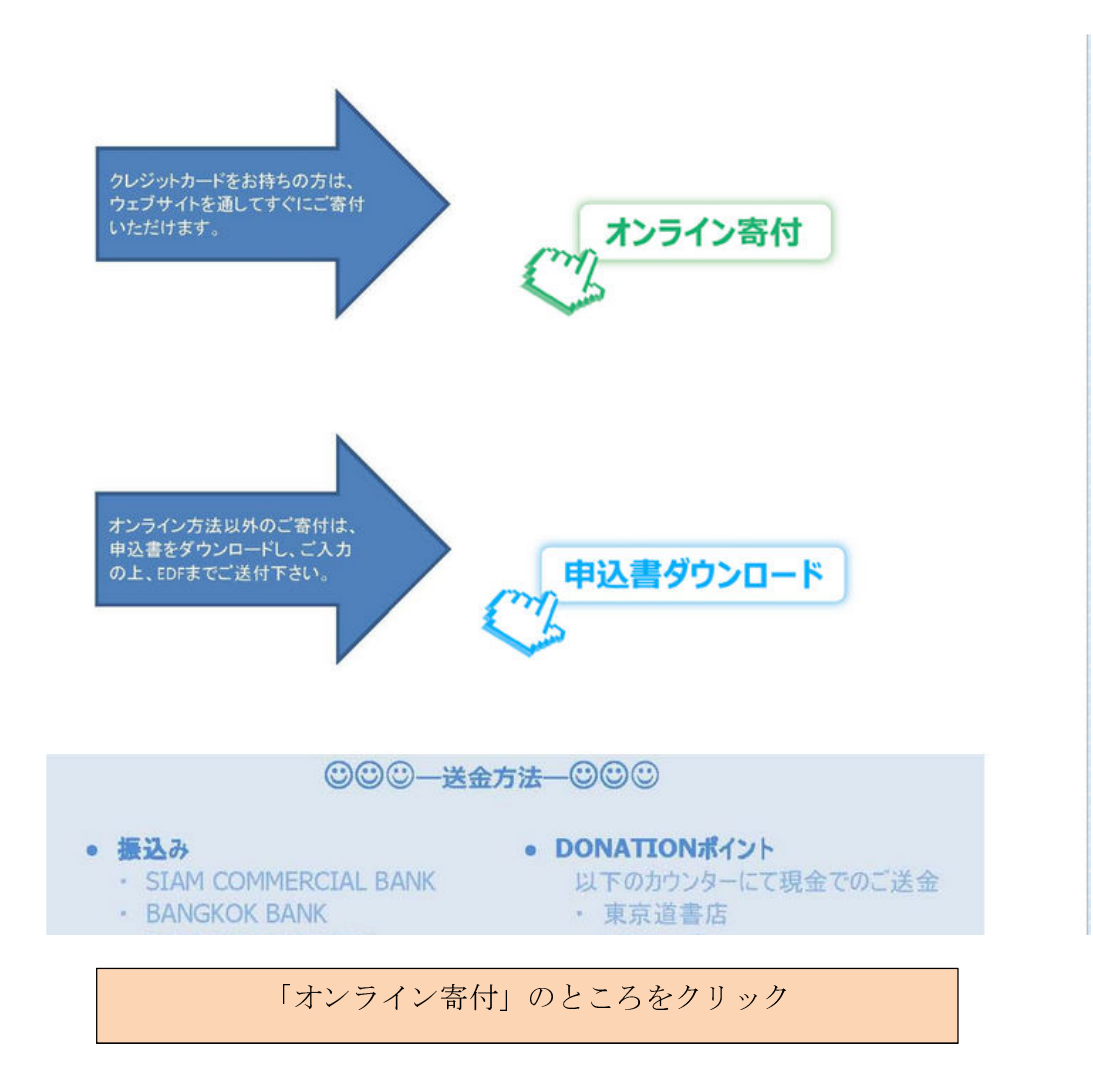

| edf                                         |                            |                          |                  | <b>お問い</b> | い合わせ サイトマッ |
|---------------------------------------------|----------------------------|--------------------------|------------------|------------|------------|
| The Education for I<br>use Bhoonjums Anuniv | Development<br>formsvituun | Foundation               |                  | 契          | 学金を寄付する    |
| л-д                                         |                            | ホーム > オンライン寄付            |                  |            |            |
| EDF (こついて                                   | +                          | 1 個上核部と声は核部の登録           | 2 登场内交小政河        | 3<br>3     | 4          |
| EDF の事業                                     | ÷                          |                          | II.34F IIIOJPEPO | MINUS V    | L 50       |
| <b>事業</b> 地域                                | Ŧ                          | <b>個人情報と</b><br>*(よ必須項目で | :奇付情報の登録<br>す。   |            |            |
| ご協力いただける活動                                  | ÷                          | 作生另归 :                   | 男性               | ¥          |            |
| ニュース・活動                                     |                            | お名前(漢字)お名前((一            | ·マ字)*:           |            |            |
| プレスセンター                                     |                            | 登録番号:                    |                  |            |            |
| で支援企業の紹介                                    |                            | 携帯電話番号<br>Eメールアド         | ・:               |            |            |
| くある質問                                       |                            | タイのご住所                   | r                |            |            |
| 1                                           |                            | 郵便番号:                    |                  |            |            |
| EDF資料<br>ダウンロードは                            | おこちら                       | 住所:                      |                  |            |            |
|                                             |                            | 電話番号:                    |                  |            |            |

| <ul> <li>○ タイのご勤務先</li> <li>○ 日本のご住所</li> </ul>                                                               |
|----------------------------------------------------------------------------------------------------|
| タイ滞在のご予定: あと 年 ヶ月位<br>※タイのご住所で返送された場合や帰国された場合、日本のご住所に報告書等を送付致します。                                             |
| <b>Aタイプ:3年分一括</b><br>全額一括して3年間分の奨学金寄付 6,000バーツx____」人分<br>奨学生の性別 ■ 任せる 男子 ↓ 女子 ↓                              |
| B <b>タイプ:3年分分割の新規(1年目)</b><br>3年分一括ではなく、1年間分ずつの奨学金寄付 2,000パーツx           人分<br>奨学生の性別                       人 |
| <b>Bタイプ:3年分分割の継続(2年目か3年目)</b><br>1年目から継続して追加1年間分の奨学金寄付 2,000バーツ x 人分                                          |
| <b>Cタイプ:単年度のみ</b><br>一回限り1年間分のみの奨学金寄付 2,000バーツx____________________________________                           |
| D タイプ:タイ事務局への支援金寄付 バーツ                                                                                        |
| E タイプ: 任意の奨学金寄付 バーツ                                                                                           |
| 合計 バーツ                                                                                                    |
| 次へ                                                                                                    |

個人情報と奨学金タイプのページが出ますので、ご記入をお願いします。終ってから 「次へ」のボタンをクリックしてください。

| ブレスヤンター                                    | 防市电动留气,    | 00-00013-5514                                                                             |  |
|--------------------------------------------|------------|-------------------------------------------------------------------------------------------|--|
| June June June June June June June June    | Eメールアドレス:  | anuchat@edfthai.org                                                                       |  |
| ご支援企業の紹介                                   | タイのご住所:    | 郵便番号:The Education for Development<br>Fundation                                           |  |
| よく<br>ある<br>質問                             |            | 在所 :So KU.A.Bldg,3rd Fl.,Phaholyothin<br>Rd.,Jatujak,Bangkok 10900<br>電話番号 :66-86519-2214 |  |
| EDF資料                                      |            | ファックス:66-2940-5266                                                                        |  |
|                                            | タイのご動務先:   | ご勤略先名:-<br>郵便番号:-<br>住所:-<br>電話番号:-<br>ファックス:-                                            |  |
| Ventre s<br>SECURED<br>powered by Verilian | 日本のご住所:    | 郵便器号 :-<br>住所 :-<br>電話番号 :-<br>ファックス :-                                                   |  |
| San Stranger Branner                       | 報告書の希望送付先: | タイのご住所                                                                                    |  |
|                                            | タイ滞在のご予定:  | あと                                                                                        |  |
|                                            | 寄付の目的:     | 中学奨学金                                                                                     |  |
|                                            | 申込日:       | 2013-07-29 04:17:56                                                                       |  |
|                                            | 申込番号:      | 157                                                                                       |  |
| And a Children of the                      | 寄付内容:      | C タイプ:単年度のみx 1 人分<br>男子 1 人                                                               |  |
|                                            | 寄付金合計:     | 2000                                                                                      |  |
|                                            | VISA/      | MASTER AMEX Back                                                                          |  |

個人情報と寄付された情報のまとめのページを確認する。変更したいところがあれば「Back」のところをクリックし、前のページに戻ります。間違いなければクレジットカードの種類を選んでください。

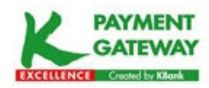

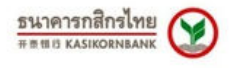

## **Payment Detail**

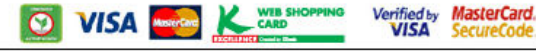

Your payment is now being processed on K-Payment Gateway, an online payment system by <u>KASIKORNBANK</u> K-Payment Gateway is the highly secure payment processor for your seller, **WWW.EDFTHAI.ORG**. Please verify the purchase information and enter your credit card details below.

| Pay To:                     | WWW.EDFTHAI.ORG                       |
|-----------------------------|---------------------------------------|
| Invoice No:                 | 0000000157                            |
| Payment For:                | 中学奨学金                                 |
| Amount:                     | 2,000.00 Baht                         |
| Card Type :                 | Please Select One 👻                   |
| Credit Card Number :        | O The based district only the time    |
| Security Code (CVV2) :      | Last 3 digits on the back of the card |
| Expiry Date<br>(mm/yyyy) :  | MM 💟 YYYY 💟                           |
| Card Holder Name :          |                                       |
| Country of Issuing<br>Bank: | THAILAND                              |
| Issuing Bank :              |                                       |
| Not in List                 | 0                                     |

信用の高いタイ K-Bankの決済のページが出ます。カードの種類、カードの番号、カードの裏側にある最後の3桁の数字、有効期限、カードの所有者、カードの発行地、カードの発行銀行を記入してください。

| ayment Detail                                             |                                                              |                                                          | d by MasterCard<br>A SecureCode |
|-----------------------------------------------------------|--------------------------------------------------------------|----------------------------------------------------------|---------------------------------|
| Payment Detail                                            | Payment <b>3</b> Payment Result                              |                                                          |                                 |
| K-Payment Gateway is the h<br>information and your credit | ighly secure payment process for your<br>card details below. | eller, <b>WWW.EDFTHAI.ORG.</b> Please verify the purchas | ;e                              |
|                                                           | Pay To :                                                     | WWW.EDFTHAI.ORG                                          |                                 |
|                                                           | Invoice No :                                                 | 00000000158                                              |                                 |
|                                                           | Payment For :                                                | 中学奨学金                                                    |                                 |
|                                                           | Amount :                                                     | 100.00 Baht                                              |                                 |
|                                                           | Credit Card Number :                                         | 5414-9637-0207-6355                                      |                                 |
|                                                           | CVV2:                                                        | ***                                                      |                                 |
|                                                           | Expiry Date (mm/yyyy) :                                      | 06/2014                                                  |                                 |
|                                                           | Country of issuing Bank :                                    | THAILAND                                                 |                                 |
|                                                           | Issuing Bank :                                               | SIAM COMMERCIAL BANK PUBLIC<br>COMPANY LIMITED           |                                 |
|                                                           |                                                              |                                                          |                                 |
|                                                           |                                                              |                                                          |                                 |
|                                                           |                                                              | S CANCEL                                                 |                                 |
|                                                           |                                                              |                                                          |                                 |
|                                                           |                                                              |                                                          |                                 |

寄付を確認するページが出ます。次の段階は「Continue」をクリックしてください。 寄付をキャンセルしたい場合、「Cancel」のボタンをクリックしてください。 Please wait.....

The system is now processing your order.

Please avoid hitting any button as it might delay the transaction.

システムは進行中です。他のボタンをクリックしないようにしてください。

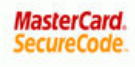

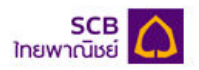

## Added Protection

You need to enter your SecureCode™ password in order to complete the transaction. This information is not shared with the merchant. Please click on **"Forgot Password"** link if you cannot remember the password.

 Merchant:
 WWW.EDFTHAI.ORG

 Amount:
 100.00 THB

 Date:
 29/07/2013

 Card Number:
 \*\*\*\* \*\*\*\* \*\*\*\* 6355

Personal Greeting: Hello, Anuchat

บริการใหม่ SMS-OTP (One-Time-Password) เพิ่มความปลอกภัยและสะกวก สบายยิ่งขึ้น โดยไม่ก้องจกจำรหัสส่วนกัวอีกก่อไป ทุกครั้งที่ทำรายการช่าระด่าสินค้า และบริการผ่านระบบออนไลน์ ท่านจะได้รับรหัสแบบใช้ครั้งเกียว (One-Time-Password) ผ่านข้อความ SMS ส่งไปที่โทรศัพท์มือถือกามหมายเลขที่ท่านได้ลง หะเบียนเอาไว้

New SMS-OTP (One-Time-Password) to enhance security and conveniently. Customer need not to remember their own personal password while doing online transactions. OTP will be delivered to the registered mobile number via an SMS.

💿 Register SMS-OTP password / สมัครขอรับรหัส SMS-OTP

🔘 Use Static Password / ใช้บริการรหัสความปลอดภัยแบบธรรมดา

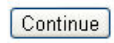

©2007-2013 Siam Commercial Bank PCL. All rights reserved. <u>Terms & Conditions</u>

クレジットカードの発行銀行により異なりますが、クレジットカードを初めに利用した時 にご自分で設定した暗証番号を入れて下さい。(例は Siam Commercial BANK=SCB の場合)

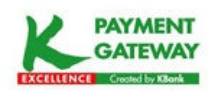

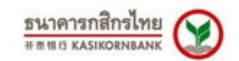

Payment Detail

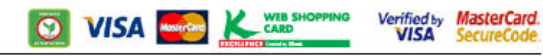

| Payment Detail | Confirmation 3 Payment                                  | Result                                                                |
|----------------|---------------------------------------------------------|-----------------------------------------------------------------------|
|                | Your pay                                                | ment is successful.                                                   |
|                | Date :                                                  | 29/7/2013                                                             |
| Pay To :       |                                                         | WWW.EDFTHAI.ORG                                                       |
| Invoice No :   |                                                         | 00000000158                                                           |
|                | Description :                                           | 中学频学金                                                                 |
|                | Card Number :                                           | 5414xxxxxx6355                                                        |
|                | Amount :                                                | 100.00 THB                                                            |
|                | Result :                                                | Approved                                                              |
|                | "Please do not close your                               | browser or click BACK button"                                         |
| This p         | age should automatically redi<br>If it takes longer,ple | rect to merchant's website in a moment<br>ease click the button below |
|                | GO BACK                                                 | TO MERCHANT WEBSITE                                                   |

オンライン寄付が完了したという通知のページが現れます。

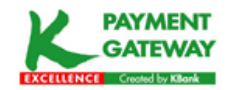

## Please wait... Redirecting to Merchant Website

Do not close this window or do not click any button

EDF ウェブに自動的に戻りますので、未だこのページを閉めないで下さい。

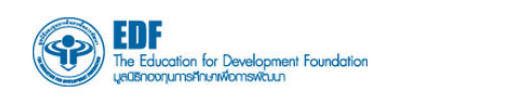

オーム

EDF について

EDF の事業 事業地域

ご協力いただける活動

プレスセンター

ご支援企業の紹介

EDF資料 ダウンロードはこちら

よくある質問

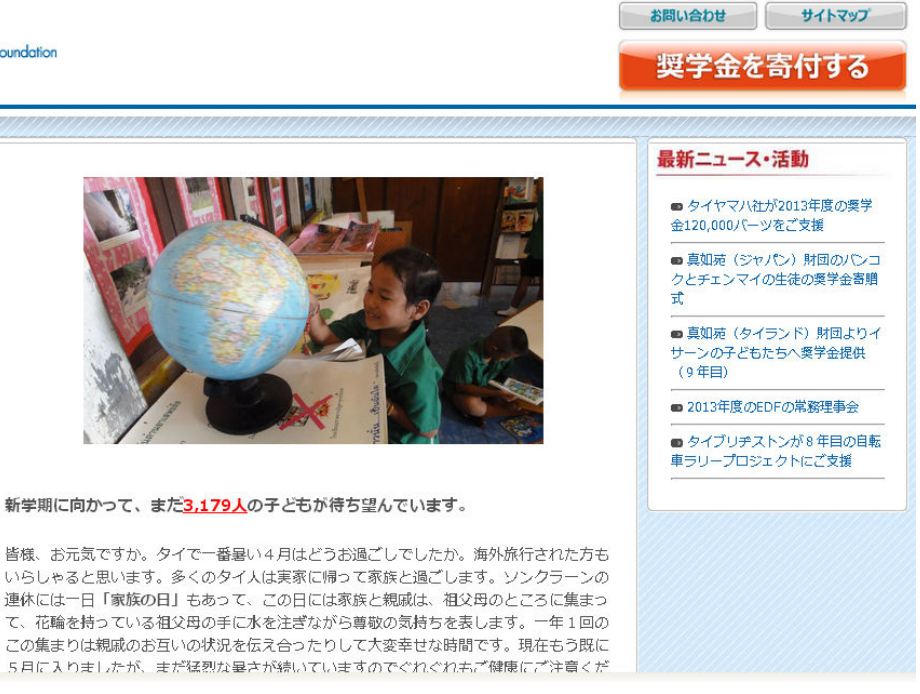

EDF ウェブに戻ります。

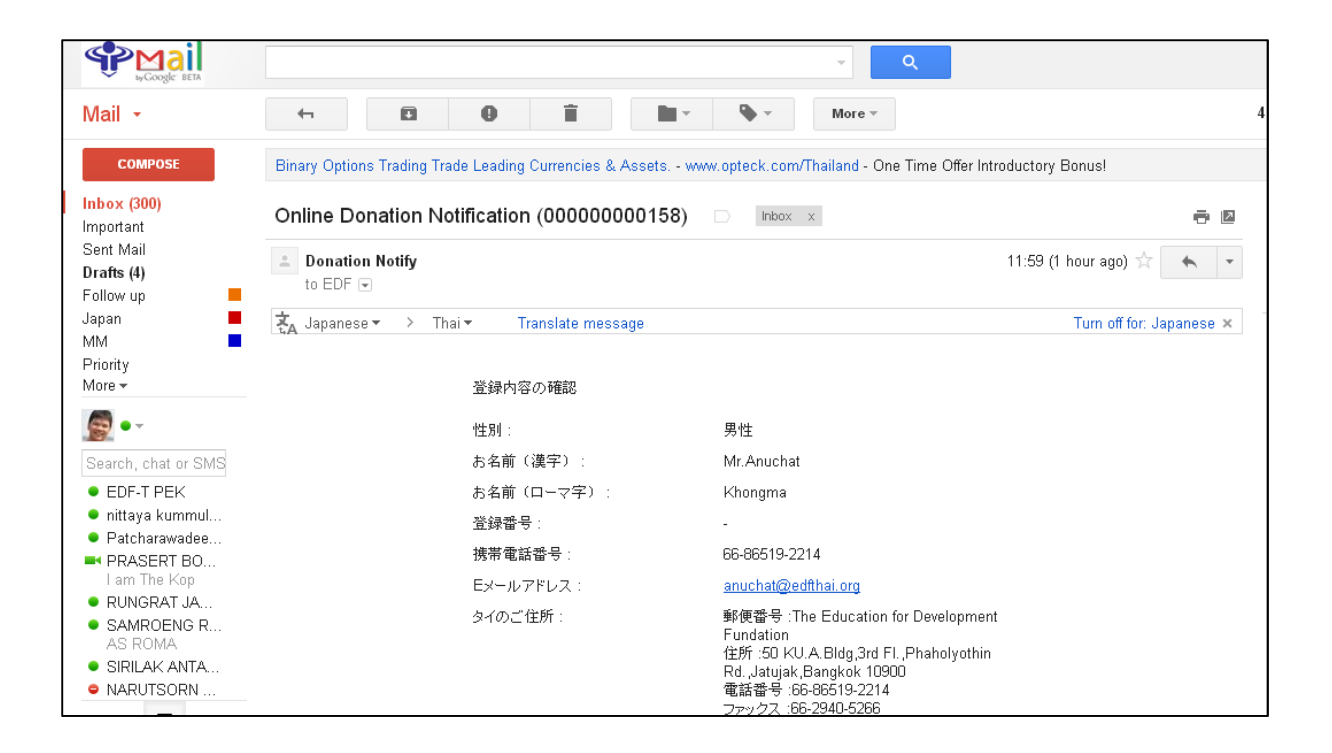

| Mail 👻                                                                         | Image: Constraint of the second second sec |  |  |
|--------------------------------------------------------------------------------|----------------------------------------------------------------------------------------------------|--|--|
| COMPOSE                                                                        | Binary Options Trading - www.opteck.com/Thailand - Opteck™ Teaches How To trade Binary Options. Get A Free E-book Now !                                                                                                    |  |  |
| Inbox (300)<br>Important                                                       | Donation reference no. 00000000158 💿 Intox 🗴                                                                                                    |  |  |
| Sent Mail<br>Drafts (4)<br>Follow up                                           | EDF Thai 11:59 (7 minutes ago) 📩 🔺 💌                                                                                                    |  |  |
| Japan 📕                                                                        | 🗼 Japanese → Thai → Translate message Turn off for: Japanese ×                                                                                                    |  |  |
| MM<br>Priority<br>More <del>→</del>                                            | Mr.Anuchat 様                                                                                                    |  |  |
| • -                                                                            | 拝啓 時下ますますご清栄のこととお慶び申し上げます。<br>この度はダルニー奨学金のご協力ありがとうございます。                                                                                                    |  |  |
| <ul> <li>Search, chat or SMS</li> <li>DARUNEE SR</li> <li>EDF-T PEK</li> </ul> | 今回お預かりしました奨学金は、2013年度の奨学金となり、皆様のお手元には奨学生の報告書が2013年8月~9月中に届きます。報告書類に<br>は、証書、奨学生の情報と写真、ニュースレター等が含まれます。私たちは、タイの子どもたちのために基金を最大限有効に使うよう、最小限の<br>管理費で事務処理を行っており、皆様への通信物は年4回とさせていただいておりますのでどうぞご了承下さい。<br>当団体は税金控除団体としてタイ政府より認可(1994年9月23日付大蔵省告示第21号)されていますので、ご提供下さった奨学金、寄付金にに<br>次のとおり控除が適用されます。                                                                                                    |  |  |
| <ul> <li>PALISA SAMM</li> <li>Patcharawadee</li> <li>PRASERT BO</li> </ul>     |                                                                                                    |  |  |
| I am The Kop<br>SAMROENG R<br>AS ROMA                                          | 法人: 総純益の2%までの金額が損金参入の対象となります。<br>個人: 所得税の対象額(保険や扶養家族等の控除後)の10%までが、控除の対象となります。<br>手続方法: 当団体発行の税控除の証明書を兼ねた領収証を申告時に添付して下さい                                                                                                    |  |  |
| <ul> <li>Suchada Tantik</li> <li>SUREERAT C</li> </ul>                         | 敬具<br>財団法人地域開発教育基金(EDF)<br>理事・事務局長 サンペット・ニラット                                                                                                    |  |  |

すぐにご寄付の情報が EDF に届き、お礼のメールがご登録された E メール に届きます。